User Guide

# 09.7 Administration and HRM Administration and HRM-MA-185-Promotion and Transfers Management Ver 2.0.0

For

Supply, delivery, installation, Commissioning, Training and Maintenance of Enterprise Resource Planning System (DMMC-ERP)

For

# DEHIWALA MOUNT-LAVINIA MUNICIPAL COUNCIL

Ву

EMETSOFT (PVT) LTD

#### 1. REVISION HISTORY

DateVersionDescriptionAuthor08-03-20220.0.1 Initial versionEMETSOFT IMP Team26-04-20220.1.1 Modifications to the reportEMETSOFT IMP Team28-04-20221.0.0 Final ReleaseProject Manager19-05-20222.0.0 Enhancements for the manualProject Manager

#### 2. TABLE OF CONTENTS

Page No.

| 1. | Revision History                   | . 2 |
|----|------------------------------------|-----|
| 2. | TABLE OF CONTENTS                  | . 2 |
| 3. | THE PROCESS                        | .4  |
| 4. | Promotion and Transfers Management | .5  |

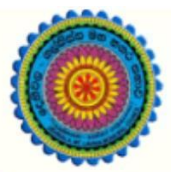

# ENTERPRISE RESOURCE PLANNING (ERP)

## Dehiwala Mount Lavinia Municipal Council

Welcome to the Easiest, Fastest, most Secure, FIRST & the ONLY ERP for the LGA sector

### **PROMOTION AND TRANSFERS MANAGEMENT**

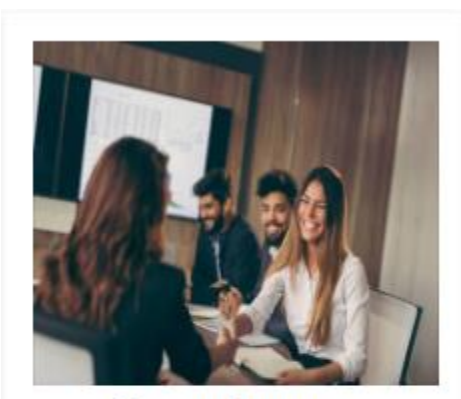

Human Resource Management

HR, administration, recruitements, Personal Files

READ MORE

#### 3. THE PROCESS

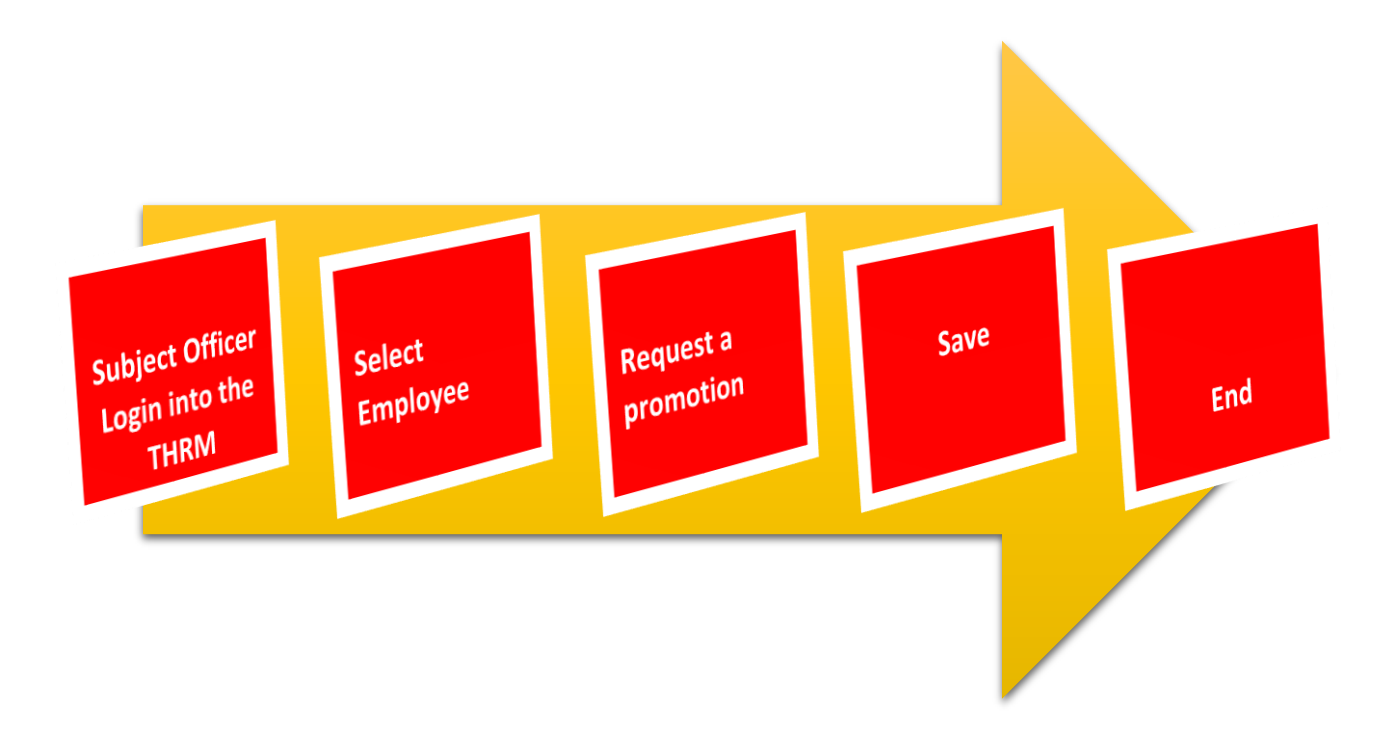

#### 4. PROMOTION AND TRANSFERS MANAGEMENT

STEP: 01 Click On this Icon in ERP Page

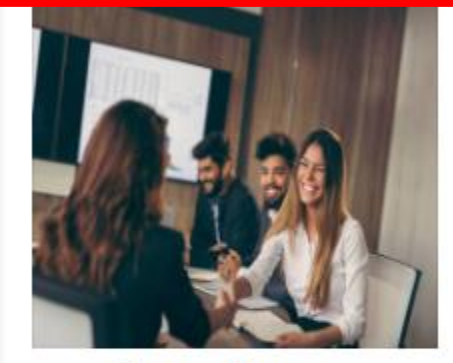

Human Resource Management

HR, administration, recruitements, Personal Files

READ MOR

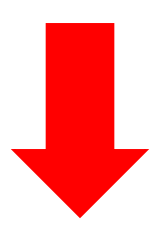

STEP: 02 Login using your user name and password to the system

| sahan_Emet                           |      |
|--------------------------------------|------|
|                                      |      |
|                                      |      |
|                                      |      |
| <ul> <li>Advanced Options</li> </ul> |      |
|                                      | Logi |

# STEP: 03 Then click on Employee

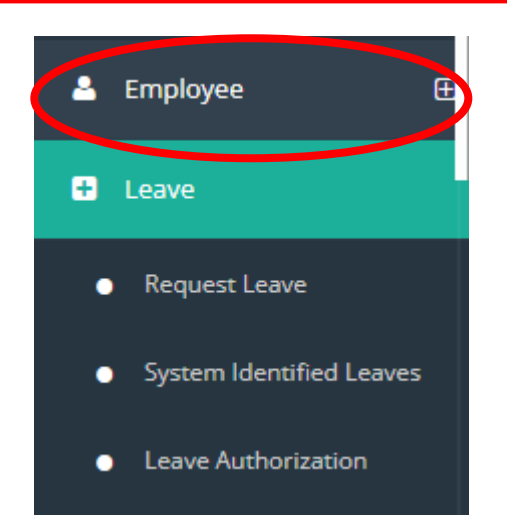

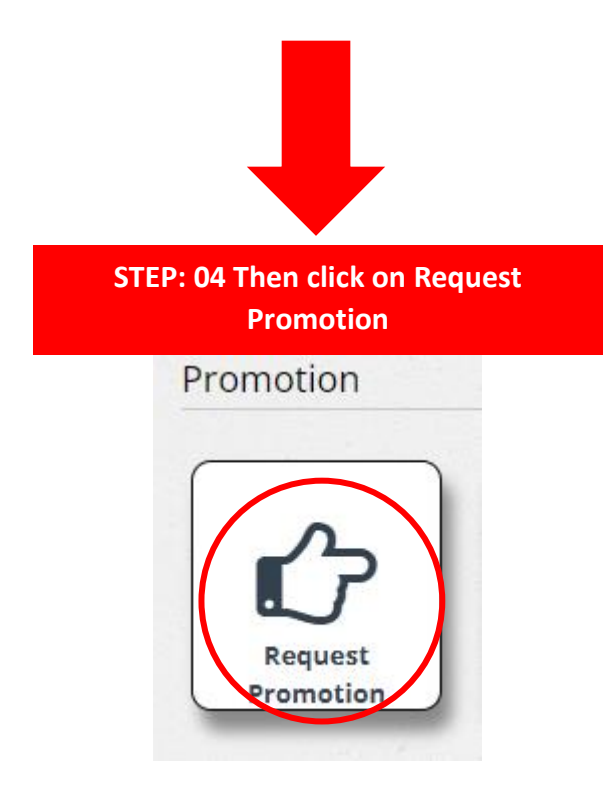

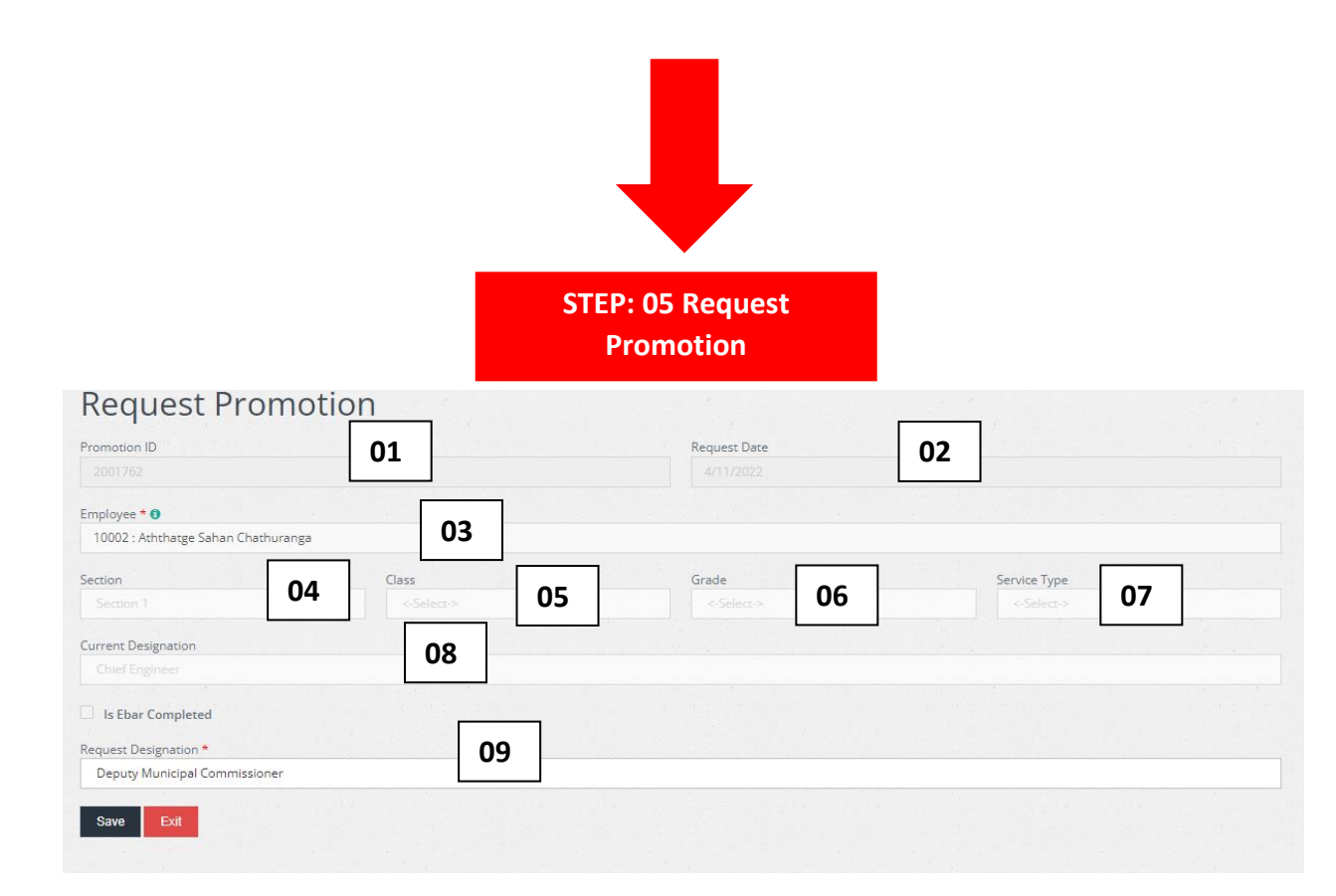

- 01. Promotion Id(Auto Generate)
- 02. Request Date(Auto Generate)
- 03. Select Employee
- 04. Section(Auto Generate)
- 05. Class(Auto Generate)
- 06. Grade(Auto Generate)
- 07. Service Type(Auto Generate)
- 08. Current Designation(Auto Generate)
- 09. Select Request Designation

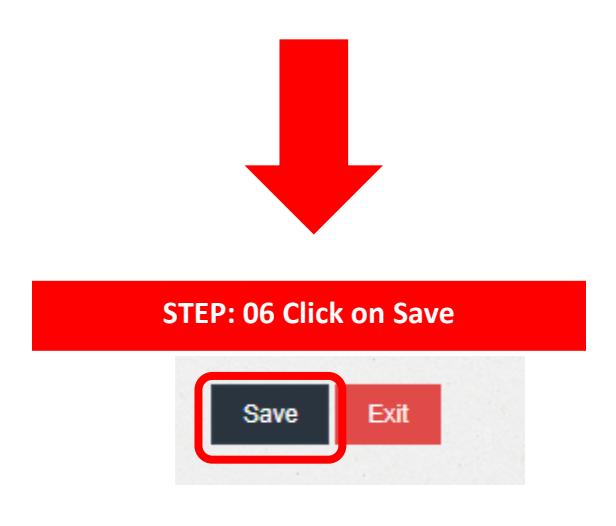